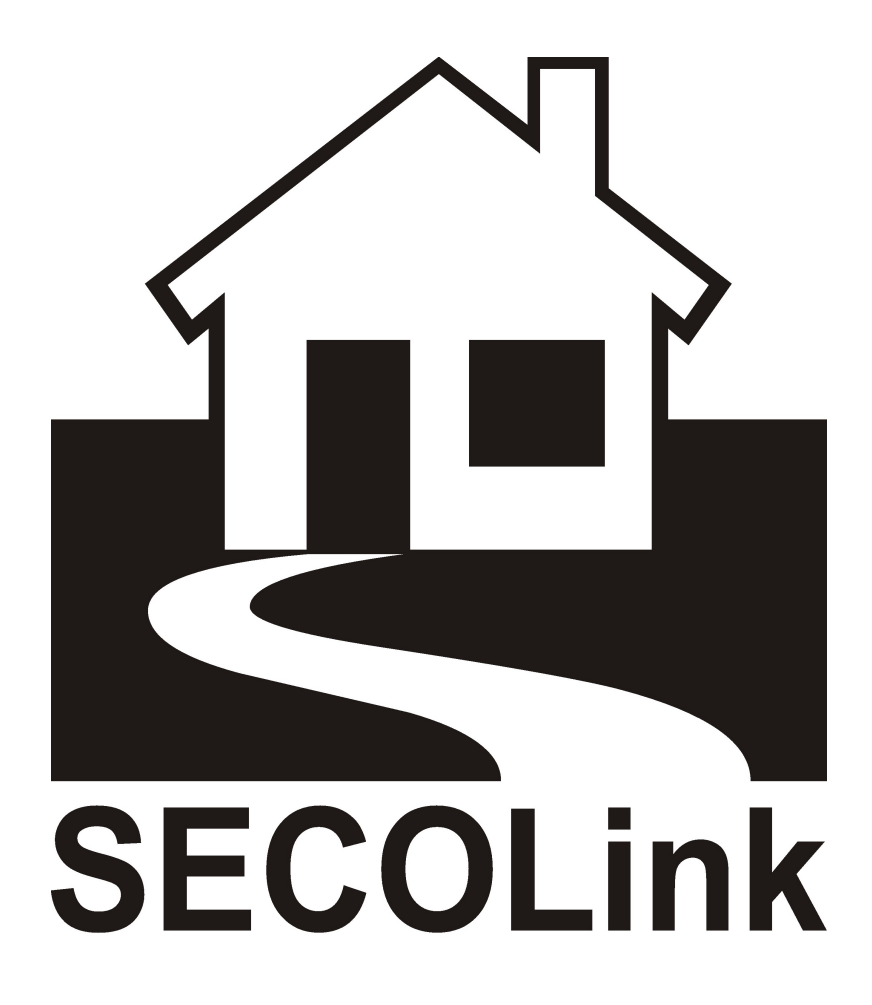

## LAN800

**TCP/IP kommunikátor** 

Kézikönyv

2017.11.17.

## LAN800 kommunikációs modul paraméterek

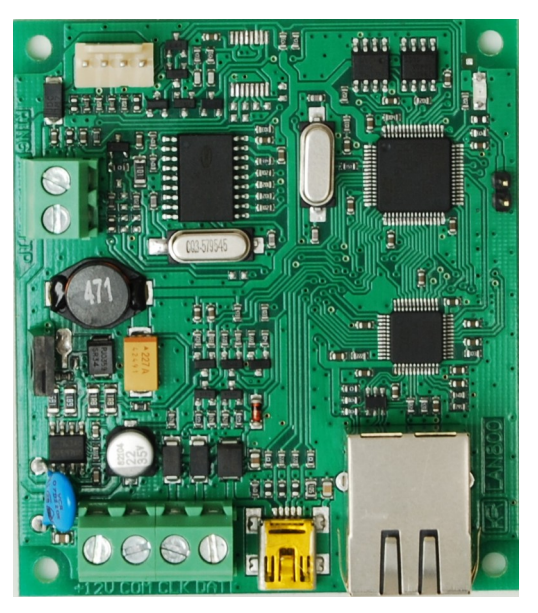

1. ábra: LAN800 modul

Az univerzális LAN800 modul lehetővé teszi teszi a rendszer állapot IP hálózaton keresztüli átjelzését két távfelügyeleti állomásra (párhuzamos vagy tartalék működés), vagy közvetlenül a felhasználó email címére. A LAN800 modul soros porton fogadja a PAS800 sorozatú behatolás jelző központok CID üzeneteit, vagy a telefonvonalon fogadja más típusú behatolás jelző központok által küldött CID üzeneteket.

| Jellemző                                | LAN800 kommunikációs modul                                                                                                    |  |  |  |  |
|-----------------------------------------|----------------------------------------------------------------------------------------------------|--|--|--|--|
| Kommunikáció                            | 10/100 Mbps Ethernet port                                                                                                    |  |  |  |  |
| Távfelügyeleti átjelzés                 | Ethernet alapú CID                                                                                                    |  |  |  |  |
| Protokoll                               | TCP/IP protokoll LAN vagy WAN hálózaton keresztül                                                                             |  |  |  |  |
| Életjel küldés                          | 5 másodpercenként vagy ritkábban                                                                                              |  |  |  |  |
| IP cím                                  | Statikus vagy Dinamikus                                                                                                    |  |  |  |  |
| Feltöltés / Letöltés                    | TCP/IP-n keresztül                                                                                                    |  |  |  |  |
| Telefonos Contact ID<br>üzenet TCP/IP-n | lgen                                                                                                    |  |  |  |  |
| Tápellátás                              | Tápellátás (±15 %): +12 VDC;<br>Készenlét: <75 mA;<br>Adat átvitel alatt: <75 mA.                                             |  |  |  |  |
| Működési körülmények                    | Beltéri telepíthetőség, normál páratartalmú helyre;<br>Működési hőmérséklet: –10 °C és +50 °C között.                         |  |  |  |  |
| További jellemzők                       | Mini USB port programozáshoz;<br>Közvetlen programozhatóság MASCAD szoftverből;<br>Állapot és címzés jelzése LED villogással. |  |  |  |  |

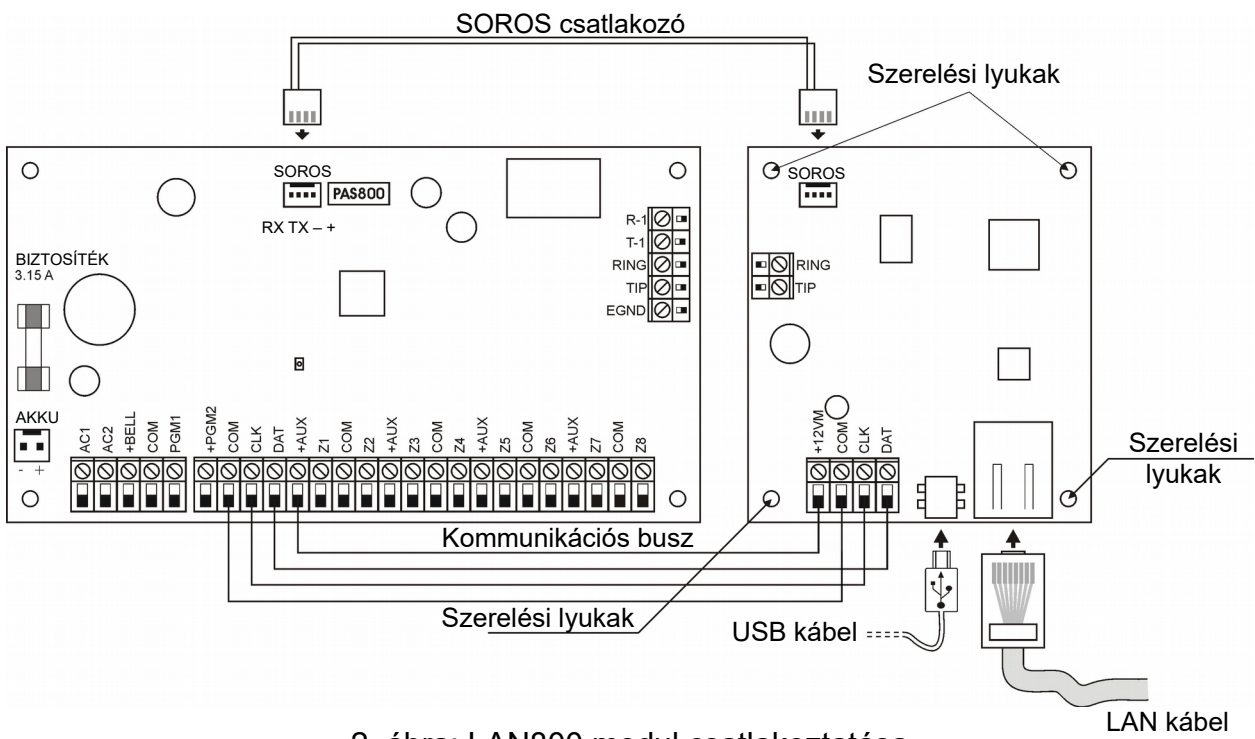

2. ábra: LAN800 modul csatlakoztatása

Kommunikációs busz (+12V, COM, CLK, DAT): LAN800 modul központ általi felügyeletére, és a tápellátás biztosítására.

TIP, RING: Behatolás jelző központ telefonvonalára való csatlakoztatáshoz.

USB csatlakozó: PC csatlakoztatására programozáshoz.

LAN kábel: Ethernet hálózatra való csatlakoztatáshoz.

A modul programozása a CommunicatorCS szoftverből lehetséges, mindig ellenőrizze , hogy a legfrissebb verzió van telepítve a számítógépére. A programozás a 3. ábrán látható felületen keresztül végezhető el. A programozáshoz mindössze csatlakoztatni kell a LAN800 mini USB portját a programozó PC USB portjához, majd elindítani a CommunicatorCS szoftvert.

**Megj.:** A programozás a LAN800 modul feszültségmentes állapotában is lehetséges (a modul tápellátása ez esetben USB-n keresztül történik). A modul programozása a MASCAD szoftverből is lehetséges korlátozott funkciókkal. (pl.: LAN átjelzés)

| CommunicatorCS v2.34                         | _                                                          |   |
|----------------------------------------------|------------------------------------------------------------|---|
| LAN800 v2.28 SN: 2415919513                  | Receiver setup www.alamserver.net TCP control System names |   |
| Control panel: Secolink ~                    | Channel 1 in use                                           |   |
| Communication with CP: 7 Byte Slow, withor V | Channel 1                                                  |   |
| DTMF "kiss off" duration (ms): 800           | Address: 46.107.191.137                                    |   |
| Mawlea                                       | Port: 25001                                                |   |
| view log                                     | Account: 5EC2 Use system account                           |   |
| Details                                      | Protocol: E2                                               | ~ |
| LAN800 setup                                 | Transport:   Transport:   UDP                              |   |
| Use default MAC address                      |                                                            |   |
| Default MAC address: C0-5E-6F-00-01-99       |                                                            |   |
| MAC address: C0 5E 6F 00 01 85               | Channel 1 as PSTN backup                                   |   |
| DHCP in use                                  |                                                            |   |
| IP address: 0.0.0.0                          | Channel 2 in use                                           |   |
| Subnet mask: 0.0.0.0                         |                                                            |   |
| Default gateway: 0.0.0.0                     | Address:                                                   |   |
| Obtain DNS servers automaticaly              | Port:                                                      |   |
| DNS server (1): 0.0.0.0                      | Account: Use system account                                |   |
| DNS server (2): 0.0.0.0                      | Protocol: E2                                               | ~ |
| Upload/download settings                     | Transport: <ul> <li>TCP</li> <li>UDP</li> </ul>            |   |
| READ                                         |                                                            |   |
| WRITE                                        |                                                            |   |
| RESTORE DEFAULT                              | Channel 2 as backup for Channel 1                          |   |
|                                              | Channel 2 as PSTN backup                                   |   |
| CANCEL                                       | Heart Beat                                                 |   |
| Reading complete!                            | Enabled Heart Beat every: 0 V h 0 V m 3 V s                |   |
|                                              |                                                            |   |
| Language: EN V                               |                                                            |   |
|                                              |                                                            |   |

## 3. ábra: LAN800 modul programozása

## Felügyeleti beállítás:

Használ: Csatorna használatban (ha mindkét Csatorna "Használ"-ra van állítva, az a két csatorna párhuzamos használatát jelenti);

Nem Használ: Csatorna nincs használatban;

Tartalék: Távfelügyeleti állomás 2 használata Távfelügyeleti állomás 1-re való kommunikáció hiba esetén.

**Átj. Szerver Cím : Port:** Az átjelzésre használt távfelügyeleti állomás(ok) elérhetősége adható itt meg, a következő formátumban: IP cím : port (pl.: villbau.getmyip.com:9999)

Protokoll: Az átjelzéshez használt protokoll típusa, alapesetben Enigma II.

**Ügyfél Azonosító:** Az itt megadott Ügyfél Azonosítóval kerülnek elküldésre az események a távfelügyeleti állomásra.

Életjel Küldés Időköz: A modul az itt beállított időintervallumnak megfelelően teszt jelentést küld a távfelügyeleti állomásra. Az időtartam számlálása minden átküldött esemény után nullázásra kerül.

Alapértelmezés szerint a **LAN800 modul** automatikusan IP-címet kap, amelyet csak akkor kell megtartani, ha az internetszolgáltató támogatja a dinamikus host konfigurációt

Protokoll (DHCP), vagy dinamikus IP-címen keresztül csatlakozik. Javasoljuk azonban, hogy statikus (állandó) IP címet használjunk

Ha **Details** gombra megnyomjuk akkor le tudjuk ellenőrizni, hogy csatlakozva van a hálózathoz.

| Details           |                 |             |                                                | _           |             | × |
|-------------------|-----------------|-------------|------------------------------------------------|-------------|-------------|---|
| IP Settings       |                 |             | Error log:                                     | Delete Devi | ce Error Lo | g |
| MAC address:      | C0-5E-6F-00-01- | 85 (custom) | 2017.8.20 16:39 > Rest. Data not send. Chan. 3 |             |             |   |
| 15 11             | 100 100 1 100   |             | 2017 8 20 17:08 > Trig. Data not send. Chan. 3 |             |             |   |
| IP address:       | 192.168.1.100   | (dynamic)   | 2017 8 20 17:09 > Rest. Data not send. Chan. 3 |             |             |   |
| Subnet Mask:      | 255.255.255.0   | (dynamic)   | 2017 8 20 18:28 > Trig. Data not send. Chan. 3 |             |             |   |
| Catoway           | 102 100 1 1     | (durannia)  | 2017 8 20 18:29 > Rest. Data not send. Chan. 3 |             |             |   |
| Galeway.          | 132.100.1.1     | (uynamic)   | 2017 8 20 18:58 > Triq. Data not send. Chan. 3 |             |             |   |
| DNS (1):          | 208.67.222.222  | (static)    | 2017 8 20 18:59 > Rest. Data not send. Chan. 3 |             |             |   |
| DNC (2)-          | 200 67 220 220  | (statio)    | 2017 8 20 19:38 > Trig. Data not send. Chan. 3 |             |             |   |
| DN5 (2):          | 200.07.220.220  | (static)    | 2017 8 20 19:39 > Rest. Data not send. Chan. 3 |             |             |   |
| LAN cable:        | Connected       |             | 2017 8 20 20:08 > Trig. Data not send. Chan. 3 |             |             |   |
|                   |                 |             | 2017 8 20 20:09 > Rest. Data not send. Chan. 3 |             |             |   |
|                   | Refresh         |             | 2017 8 20 20:28 > Triq. Data not send. Chan. 3 |             |             |   |
|                   |                 |             | 2017 8 20 20:29 > Rest. Data not send. Chan. 3 |             |             |   |
| Current troubles  |                 |             | 2017 8 20 20:48 > Triq. Data not send. Chan. 3 |             |             |   |
|                   |                 |             | 2017 8 20 20:49 > Rest. Data not send. Chan. 3 |             |             |   |
| LAN Cable         |                 |             | 2017 8 20 21:08 > Triq. Data not send. Chan. 3 |             |             |   |
| DHCP              |                 |             | 2017 8 20 21:09 > Rest. Data not send. Chan. 3 |             |             |   |
| KRBUS             |                 |             | 2017 8 20 21:28 > Triq. Data not send. Chan. 3 |             |             |   |
|                   |                 |             | 2017 8 20 21:29 > Rest. Data not send. Chan. 3 |             |             |   |
|                   |                 |             | 2017 8 20 21:48 > Triq. Data not send. Chan. 3 |             |             |   |
|                   | 0.114           |             | 2017 8 20 21:49 > Rest. Data not send. Chan. 3 |             |             |   |
|                   | СНІ             | снз снз     | 2017 8 20 22:18 > Triq. Data not send. Chan. 3 |             |             |   |
| No Protocol       |                 |             | 2017 8 20 22:19 > Rest. Data not send. Chan. 3 |             |             |   |
| DNS Error         |                 |             | 2017 8 21 00:08 > Triq. Data not send. Chan. 3 |             |             |   |
| DNS Time Out      |                 |             | 2017 8 21 00:09 > Rest. Data not send. Chan. 3 |             |             |   |
| Connection Time ( | Out 🗆           |             | 2017 8 21 00:38 > Triq. Data not send. Chan. 3 |             |             |   |
| ACK Time Out      |                 |             | 2017 8 21 00:39 > Rest. Data not send. Chan. 3 |             |             |   |
| Wrong ACK         |                 |             | 2017 8 21 02:08 > Triq. Data not send. Chan. 3 |             |             |   |
| Buffer Overrun    |                 |             | 2017 8 21 02:09 > Rest. Data not send. Chan. 3 |             |             |   |
| Data Not Sended   |                 |             | 2017 8 21 02:38 > Trig. Data not send. Chan. 3 |             |             |   |
|                   |                 |             | 2017 8 21 02:39 > Rest. Data not send. Chan. 3 |             |             |   |
|                   |                 |             |                                                |             |             |   |
|                   |                 | Rea         | d Current Troubles and Error Log               |             |             |   |

Távoli vezérlés estén Alarmserver.net-en keresztül mobil Alkalmazásból mindenféle képen engedélyezni kell az Enable TCP control és Control via alarmserver.net.

Ha jól dolgoztunk akkor itt látszódni fognak a felhasználó nevei !

Bizonyos rendszerszintű módosításoknál biztonsági okokból ha nem működik a távoli elérés újra engedélyezni kell az **Enable TCP control** és **Control via alarmserver.net** Funkfiókat !

| CommunicatorCS v2.34                                                                                                    | - 0                                                         | × |
|----------------------------------------------------------------------------------------------------|-------------------------------------------------------------|---|
| LAN800 v2.28 SN: 2415919513                                                                                                    | Receiver setup www.alarmserver.net TCP control System names |   |
| Control panel:     Secolink     ~       Communication with CP:     7 Byte Slow, withor ~        DTMF "kiss off" duration (ms):     800 | Enable TCP control  Control via alamserver.net (recomended) |   |
| View log                                                                                                    | User 1 Remove                                               |   |
| Details                                                                                                    | ID: 029422E0C0764824                                        |   |
| LAN800 setup                                                                                                    |                                                             |   |
| Use default MAC address                                                                                                    | User 2<br>Name: Not used                                    |   |
| Default MAC address: C0-5E-6F-00-01-99                                                                                                 | ID:                                                         |   |
| MAC address: C0 5E 6F 00 01 85                                                                                                    | lleer 3                                                     |   |
| DHCP in use                                                                                                    | Name: Not used                                              |   |
| IP address: 0.0.0.0                                                                                                    | ID:                                                         |   |
| Subnet mask: 0.0.0.0                                                                                                    | liser 4                                                     |   |
| Default gateway: 0.0.0.0                                                                                                    | Name: Not used                                              |   |
| Obtain DNS servers automaticaly                                                                                                    | ID:                                                         |   |
| DNS server (1): 0.0.0.0                                                                                                    | User 5                                                      |   |
| DNS server (2): 0.0.0.0                                                                                                    | Name: Not used                                              |   |
| Upload/download settings                                                                                                    | ID:                                                         |   |
| READ                                                                                                    |                                                             |   |
| WRITE                                                                                                    |                                                             |   |
| RESTORE DEFAULT                                                                                                    |                                                             |   |
| CANCEL                                                                                                    |                                                             |   |
| Reading complete!                                                                                                    |                                                             |   |
| Language: EN V                                                                                                    |                                                             |   |

**Fontos a TCP vezérlés** - ezt a beállítást engedélyezni kell, ha a SECOLINK PRO alkalmazást a rendszer TCP / IP protokollon keresztül történő vezérlésére használják. A modul folyamatos kapcsolatot létesít (keep-a-live) a szerverrel a valós idejű ellenőrzés biztosítása érdekében. **A SECOLINK PRO** alkalmazás lehetővé teszi a felhasználó számára a SECOLINK biztonsági rendszer vezérlését és monitorozását az okostelefonon. Az alkalmazás SMSt és / vagy adatszolgáltatást igényel, ezért költségekkel kell számolni!

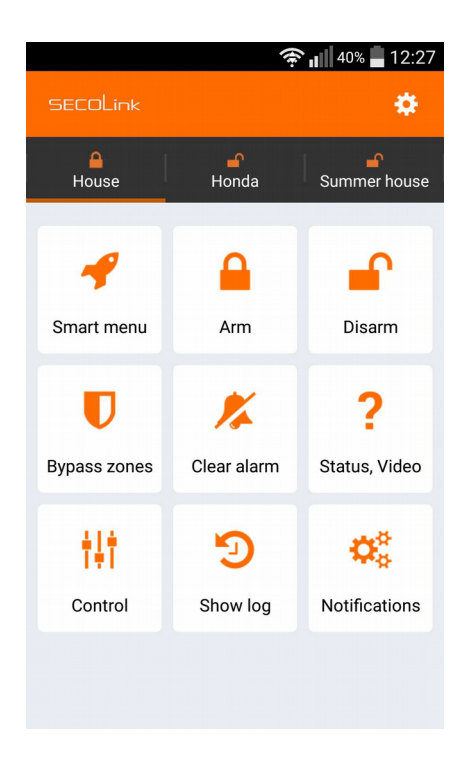

## Főbb jellemzői:

Élesítés / hatástalanítás Riasztást, hibajelzést és értesítéseket küld Az objektum állapotának figyelése Bypass zónák Távoli vezérlés Eseménynapló: riasztások hibák és egyéb események Legfeljebb 4 objektum vezérlése (otthon, üzlet, autó) Videó a riasztás ellenőrzéséhez

Smart interface - az utoljára használt parancsok

|                | 🔶 🚛 🖉 ४०% 🛢 १२:28 |                    | 穼 🚛 40% 📲 12:28 | 4                         | 🖗 🚛 40% 🚆 12:28 |                               | ÷.       | 12:28      | Links to download: |
|----------------|-------------------|--------------------|-----------------|---------------------------|-----------------|-------------------------------|----------|------------|--------------------|
|                | Done              | Notifications      | Done            | ← Status, Location        |                 | <ul> <li>Status, \</li> </ul> |          |            | for iPhone:        |
| MODE           |                   | CALL NOTIFICATIONS |                 | Status Location           | Object tracking | Status                        | Video    | Users      | COM HERE &         |
| Away           | YES               | Call on alarm      | ND              |                           | 1               | STREET, ST                    |          | 1040       |                    |
| Stay           | NO                | Mandatory call     | YES             |                           |                 | a area                        |          |            |                    |
| Night          | NO                | SMS NOTIFICATIONS  |                 | Amarro<br>Asrkas          | 1               | and the second                |          | -          |                    |
| Max away       | NO                | Alarm              | YES             | P-AP-                     |                 | -                             |          |            | for Andreid        |
|                |                   | Arming             | YES             | 53.0km/1<br>2015.12.16.13 | 49-90           |                               |          |            | for Android:       |
| PARTITIONS     |                   | Disarming          | YES             | P4                        | 4 /             |                               |          | A HIGHLAND | 回感光器系              |
| 1 Partition 01 | YES               |                    |                 |                           | A °             | and the second                |          |            | 966 - F 10         |
| 2 Partition 02 | YES               | Trouble            | YES             | Samara Arana 🖌            | Catolog a       | -                             |          |            |                    |
| 3 Partition 03 | YES               | Zone bypassing     | YES             |                           | 2 2000 March 1  | 2015.04.13                    | 10:52:50 |            |                    |
|                |                   | PGM control        | NO              |                           | i 🔿 🕅           |                               |          | -          |                    |

Az ALARMSERVER.NET gép-gép technológián alapul, amely lehetővé teszi mind a riasztó rendszer (lakás vagy autó riasztó), mind a kiszolgáló számára a kommunikációt. A biztonsági rendszereszközök kérésükre automatikusan vagy manuálisan továbbítják az állapotot vagy műszaki információkat. Kommunikáció a szerver adatátviteli szolgáltatást használ, ezért díjköteles.

| nicebraear H                                             |                            |                       |                |                            |                |                    |                | 100110010011                                             | D deline service for provide a                                                                                                    | C Color production and C C C C C C C C C C C C C C C C C C C                                                                                                    |
|----------------------------------------------------------|----------------------------|-----------------------|----------------|----------------------------|----------------|--------------------|----------------|----------------------------------------------------------|----------------------------------------------------------------------------------------------------|----------------------------------------------------------------------------------------------------|
| n @ https://www.alarmee                                  | TV#COWE                    |                       |                |                            |                |                    |                | 0900 E                                                   |                                                                                                    | (a) ♥ (b) 6 0 = (b) = (b) (c) (c) (c) (c) (c) (c) (c) (c) (c) (c                                                                                                    |
| (4) ALARMSE                                              |                            |                       |                |                            |                |                    |                | + 1 -3                                                   | KAN ALARMSERVER.NET                                                                                                    | A - A - A -                                                                                                    |
| Armed Alarm Touble Sys                                   | tere name, tora            | ice .                 | watak          | d                          | Repaid to      | ,                  | system modifie | d Musagergelen 🚊                                         | O iverting                                                                                                    | Amed Karn Toolik Sugernam toolos Instaled Nexad to Svike molified Nanae Juden                                                                                                    |
| 2 2 2 Ker                                                | lais, Officer<br>V, 185-13 |                       | 2014-0         | 2 48.<br>4 422             | 2010-02-0      |                    |                | в є ×                                                    | Disektionel Riller Ringbases Rivale Rights River Rivers                                                                                                    | at Blater                                                                                                    |
| Status of Hodisis, Office<br>2018-04-08 Status, Incl. of | cet.                       |                       | 8.             | ketsiller, u               | 905            |                    |                | Subscription status                                      | 100017 Br X minimuments ( disempt feature)     100017 Br X minimuments ( disempt feature)     100018 Br X minimuments and feature)     100018 m → X (constitution)                                                                                                    |                                                                                                    |
| Distribut                                                | ta arrun                   |                       | 10<br>01       | faller small<br>Ny 1367 am | national and a | darrer<br>Ladar di | ener<br>Mercen | O days rena ring                                         | 10000 — — Sindi veneni ka met Schwigs<br>1000 — Sindi veneni ka senis Oferseni veneni kon senis Sindi veneni veneni ka senis senis kon senis veneni ka senis ka senis | there 01 there 0                                                                                                    |
| O System carmonary                                       |                            |                       |                |                            |                |                    |                |                                                          | 2016-04-02                                                                                                    |                                                                                                    |
| System technical status.                                 | William .                  | Larrent               | Innest         | tearris                    |                | rai at             | fatters        | Italiand                                                 | 20.0823 B     X     Subtract memory areas for down as, downersawa, a consta, factorea for the second as a second as a sec      |                                                                                                    |
| or active charge<br>Of Self-Jacked                       | 38.79 V<br>-               | 201 mil<br>DOA<br>DOA |                |                            |                | -                  | ак<br>-        | 2020-02-08-08-08<br>2020-04-08-08-08<br>2025-04-08-08-09 | 2022.01 Are separate periods. We interest a tradition in studie<br>menors. P. X. approximate dataset for dataset for size a traditional for dataset. Sciencific and Annual Studies, Science and<br>2022-000                                                                                                    | that a tot a tot a |
| Kertalerteux Klev<br>Admin-Cax                           | 18.88V<br>12.70V           |                       | 15%            |                            |                |                    |                | 303-04-08-08-08                                          | 20-052 Indian recently to americal data for data inc. Administration, Section 20, Technic M. Technic M. Her analy model<br>20-0010 Inter presentation administration of the spectral administry free invaluation                                                                                                    | 100 Vinue w Vinue                                                                                                    |
| traenter<br>anz macule                                   | 11.18-V                    |                       |                |                            | -              |                    |                | 2026-04-08-08-09<br>2029-02-08-08-08                     | 20-40 M     20-20 Constanting for and Ray Marcal, Advanced into (as, Stanoplan, Schwald Mar<br>20-40 St                                                                                                    |                                                                                                    |
| Writes endite<br>Mitting filegt                          | 12.80 V                    |                       | 1475           | 100%                       | -              | -                  | -              | 2020-04-08-08-08-08-08-08-08-08-08-08-08-08-08-          | 2023/20 Br. X. continue research of assessed to return use, Advectored p. Constant, Sectored and Advectored p. Constant, Sectored and Sectored and Sectored an    | Newsbeld                                                                                                    |
| Re Victory)<br>Te Indexte                                |                            |                       | 15 °C<br>14 °C | 100%<br>100%               | 1              | -11                | -              | 2224-04-08-08-59<br>2224-04-08-08-68                     | Armonia — Agenerative and fundaria, Advectoriza, and a second and a second and      | The second second sec          |

## ÚJ ALARMSERVER.NET FIÓK LÉTREHOZÁSA

**Fontos!** A rendszerfelhasználónak rendelkeznie kell egy alarmserver.net fiókkal a rendszer szinkronizálásához a SECOLINK PRO alkalmazással.

1. A felhasználónak meg kell látogatnia a www.alarmserver.net webhelyet, és létre kell hoznia egy felhasználói fiókot.

2. Megjelenik egy felugró ablak, amely a felhasználó nevét, helyét, e-mail címét és Bl azonosítóját kell megadnia.

3. A felhasználónak e-mailel és jelszóval be kell jelentkeznie a fiókba.

4. A felhasználó rendszerét az első bejelentkezés után az ő saját fiókjához kell hozzárendelni. A rendszer BI-száma, amelyet a fiók regisztrálása során kell beírni a megfelelő mezőbe: KM20: <u>https://www.youtube.com/watch?v=ZM4TmegneCM</u> KM24: <u>https://www.youtube.com/watch?v=ZhhiKNa-4nQ</u>

A rendszert célszerű megfelelő névvel ellátni, szerencsésebb a telepítés helyét megadni. A DEMO voucher automatikusan aktiválódik, a rendszer hozzáadódik a fiókhoz. A DEMO olyan funkciókat tartalmaz, mint a TCP / IP-n keresztüli rendszervezérlés a SECOLINK PRO alkalmazással, push értesítések, videofájl tárolás és Videofelvétel az alkalmazás vagy a böngészőablak segítségével. A DEMO időtartam 10 nap. A DEMO lejáratakor voucher vásárlása szükséges a további működéshez. A rendszer telepítőjével fel kell venni a kapcsolatot, hogy megkapja ezt a voucher kódot. Csak egy fiókot lehet frissíteni egy kóddal, amely érvényes abban az országban, ahol a rendszer telepítve van.

5. Javasoljuk, hogy tesztelje a rendszert a szinkronizálás megkezdése előtt a SECOLINK PRO alkalmazással. Pl.: A rendszer élesíthető és küldi a Riasztási eseményt. Minden eseményt meg kell kapnia az ALARMSERVER.NET-ben, és a felhasználó láthatja ezeket az eseményeknek az eseménynaplóban.

| Armed Alarm Trouble  | System name, Location        | Installed P                | aid services System r   | nodified Manage system       |  |  |
|----------------------|------------------------------|----------------------------|-------------------------|------------------------------|--|--|
| • •                  | Villbau VIDNET, Budapest     | 2016-08-03 IP              | CT: 2037-11-04          |                              |  |  |
| • • •                | Villbau Demo, Budapest       | 2016-07-12 IF              | CT: 2037-10-13 2016-09- | 20 ⊠ € ×                     |  |  |
| Status of Villbau De | emo, Budapest                |                            |                         |                              |  |  |
| 2017-08-25 Status.   | last event                   | BI, installer, users       |                         | Paid services subscription   |  |  |
| 13:11:33 Last con    | nection to server            | BI 3701572690              |                         | Voucher type: IPCT           |  |  |
| Disarme              | ed                           | Installer email: szereto@h | otmail.com              | More than 20 years remaining |  |  |
| Alarm ir             | n Particio 02                | Other user: No other       | Other user: No other    |                              |  |  |
| Battery              | low, SERIAL hardware trouble |                            |                         |                              |  |  |
| System summary       |                              |                            |                         |                              |  |  |
| Module               | Туре                         | SN                         | Firmware                | Updated                      |  |  |
| Kozpont              | PAS832                       | 1124075236                 | 3.02                    | 2016-07-12 13:34             |  |  |
| KM24A                | KM24A                        | 3557008887                 | 2.054                   | 2016-09-28 13:54             |  |  |
| EXM800               | EXM800                       | 3221228280                 | 2.00                    | 2016-09-12 15:36             |  |  |
| EXT116S              | EXT116S                      | 3036676156                 | 1.090                   | 2016-09-12 15:36             |  |  |
| Modul 07             | LAN800                       | 2415919513                 | 2.28                    | 2016-09-28 13:50             |  |  |
| PROX8                | PROX8                        | 1879048741                 | 0.16                    | 2016-09-12 15:36             |  |  |
| Wireless zone        | Detector type                | SN                         | Firmware                | Updated                      |  |  |
| BK1 Műhely WC        | BK1                          | 2098219                    | 255.255                 | 2017-06-28 09:18             |  |  |
| BK1 Műhely           | BK1                          | 2098207                    | 255.255                 | 2017-06-28 09:18             |  |  |
| BT1 Műhely           | BS100                        | 1000001                    | 255.255                 | 2017-06-28 09:18             |  |  |
| BP1 Műhely           | BP1                          | 12583075                   | 255.255                 | 2017-06-28 09:18             |  |  |
| BK1 Teszt            | BK1                          | 2098197                    | 255.255                 | 2017-06-28 09:18             |  |  |
| BP1 BT1 Mühely       | BP1                          | 12583075                   | 255.255                 | 2017-06-28 09:18             |  |  |
| BP1BT1 Kismühely     | BP1                          | 12583067                   | 255.255                 | 2017-06-28 09:18             |  |  |
| BP1 Kismuhely        | BP1                          | 12583067                   | 255.255                 | 2017-06-28 09:18             |  |  |
| с                    | BK1                          | 2099546                    | 128.000                 | 2017-06-28 09:18             |  |  |
| Bejarat              | N/A                          | 16777215                   | 255.255                 | 2017-06-28 09:18             |  |  |
|                      |                              | Scale /Number              |                         |                              |  |  |

9

## A RIASZTÓ RENDSZER REGISZTRÁLÁSA AZ ALARMSERVER.NET -en

ALARMSERVER.NET egyszerűen olyan szolgáltatási platform, amely szinkronizálja a riasztórendszereket a végfelhasználói eszközökkel amelyeken a SECOLINK PRO alkalmazás van telepítve. Állapot (Élesített / hatástalanított, riasztások, hibák), a helyiség hőmérséklete (BT1, BP1 vagy kezelőegységekkel mérve), valamint a VIDNET által készített videofelvételeket. Mindezt a szolgáltatás segítségével ellenőrizni lehet. Ez a platform a telepítők számára is hasznos, hogy távolról figyeljék a riasztórendszer működését és távolról frissítsék a rendszert beállításokat. Ez a kommunikáció adatszolgáltatást és díjakat igényel (voucher).

Megjegyzés: Először regisztrálnia kell a rendszert az ALARMSERVER.NET használata előtt.

## Főmenü→Opciók→Riasztás Szerver→ Regisztrálás a szerveren

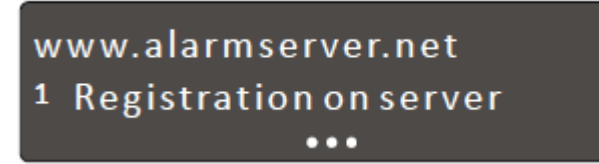

A menüt arra használja, hogy regisztrálja a riasztórendszerét az ALARMSERVER.NET rendszeren és küldjön minden olyan beállítást, amely a kommunikációhoz kapcsolódik. Rendszerének regisztrálása szerverrel kötelező, ha a SECOLINK PRO alkalmazást a rendszer TCP / IP protokollon keresztül történő vezérléséhez használják. A sikeres regisztrálás után a www.alarmserver.net webhelyen ingyenes fiókot hoz létre. **Fontos!** A regisztrációs folyamatot meg kell ismételni, ha a beállítások megváltoznak!

## Jelentés beállítására célszerű szintén a CommunicatorCS szoftvert használni !

A menüben a felhasználó módosíthatja az ALARMSERVER.NET jelentések beállításait, és engedélyezheti vagy letilthatja a rendszer irányítást a szerveren.

| CommunicatorCS v2.3                                                                                                    | 4                                                                                                    |                                                                                                    | - 🗆 ×                                                                    |
|----------------------------------------------------------------------------------------------------|----------------------------------------------------------------------------------------------------|----------------------------------------------------------------------------------------------------|--------------------------------------------------------------------------|
| LAN800 v2.28 SN                                                                                                    | I: 2415919513                                                                                                    | Receiver setup www.alamserver.net TCP control System names                                                                                                    |                                                                          |
| Control panel:<br>Communication with CP:<br>DTMF "kiss off" duration (m<br>View<br>Det<br>LAN800 setup<br>Use default MAC address | Secolink         ~           7 Byte Slow, withor         ~           800         ~           v log         ~           ails         ~           0-5E-6E-00-01-99         ~ | BI:<br>Periodic test:<br>Send technical information:<br>Motion detection:<br>Send every event<br>Send every log:<br>Save on server: Event log<br>Save on server: User names<br>Save on server: System names | 3701572690<br>Not used ∨<br>Every 10min ∨<br>Every 10min ∨<br>ØFF ∨<br>✓ |
| MAC address: C0 5E                                                                                                    | 6F 00 01 85                                                                                                    | Register on server                                                                                                    |                                                                          |
| DHCP in use                                                                                                    |                                                                                                    | Registration complete (13:41:32)                                                                                                    |                                                                          |
| IP address:                                                                                                    | 0.0.0.0                                                                                                    |                                                                                                    |                                                                          |
| Subnet mask:                                                                                                    | 0.0.0.0                                                                                                    |                                                                                                    |                                                                          |
| Default gateway:                                                                                                    | 0.0.0.0                                                                                                    |                                                                                                    |                                                                          |
| Obtain DNS servers aut                                                                                                    | omaticaly                                                                                                    |                                                                                                    |                                                                          |
| DNS server (1):                                                                                                    | 0.0.00                                                                                                    |                                                                                                    |                                                                          |
| DNS server (2):                                                                                                    | 0.0.0.0                                                                                                    |                                                                                                    |                                                                          |
| Upload/download settings                                                                                                    |                                                                                                    |                                                                                                    |                                                                          |
| RE                                                                                                    | AD                                                                                                    |                                                                                                    |                                                                          |
| WR                                                                                                    | ITE                                                                                                    |                                                                                                    |                                                                          |
| RESTORE                                                                                                    | DEFAULT                                                                                                    |                                                                                                    |                                                                          |
| CAN                                                                                                    | CEL                                                                                                    |                                                                                                    |                                                                          |
|                                                                                                    |                                                                                                    |                                                                                                    |                                                                          |
| Readin                                                                                                    | g complete!                                                                                                    |                                                                                                    |                                                                          |
|                                                                                                    |                                                                                                    |                                                                                                    |                                                                          |
| Language:                                                                                                    | EN 🗸                                                                                                    |                                                                                                    |                                                                          |

**Időszakos teszt -** a modul időről időre küldhet teszt üzenetet: 10 percenként, 30 percenként, 1 óra, 6 óra, 24 óra, 48 óra vagy letiltva.

**Műszaki információk** - a modul időről időre képes technikai információkat küldeni: 10 percenként, 1 óra, 24 óra, 1 hetenként vagy letiltva.

**Minden esemény** - a rendszer aktuális állapotának, az újonnan generált események (például élesítés / hatástalanítás, riasztások és stb.) megtekintéséhez

elküldi az ALARMSERVER.NET-nek. Ezt a beállítást engedélyezni kell, ha a

SECOLINK PRO alkalmazást a rendszer vezérlésére használják TCP / IP.

**Eseménynapló** - az eseménynapló rendszeres időközönként elküldhető: minden 10 percenként, 1 óra, 24 óra, minden 1 héten vagy letiltva. Ez a menü eltűnik, ha minden esemény Igen-re van beállítva.

**Mozgásérzékelés** - a rendszer az előre meghatározott időtartam alatt elküldheti a megsértett zónák listáját. A küldési idő beállítható: 10 percenként, 1 óra, 24 óra, 1 hetente vagy letiltva.

Adatvédelmi beállítások - ebben a menüben a felhasználó módosíthatja az adatvédelmi beállításokat.

**Felhasználói nevek jelentése** - az Igen választása lehetővé teszi a rendszer számára, hogy felhasználói neveket küldjön az ALARMSERVER.NET-re, ez megtekinthető a SECOLINK PRO alkalmazásban. Az alkalmazás az alapértelmezett rendszerneveket fogja mutatni, például a User 01, User 02, ha a felhasználó kiválasztja a Nem opciót. **Zóna nevek jelentése** - az Igen opció kiválasztásával a rendszer elküldi a zónák nevét, partícióit és egyéb adatait (Kivéve a felhasználók nevét) az ALARMSERVER.NET-hez, amely a SECOLINK PRO alkalmazásban tekinthető meg. Az alkalmazás megjeleníti az alapértelmezett értéket Zónák nevét, például a 01-es zónát, a 02-es zónát, ha a felhasználó kiválasztja a Nem opciót.

**Eseménynapló mentése** - az Igen opció kiválasztásával a felhasználó megtekintheti a mentett rendszer eseménynaplóját az alkalmazásban. Az eseménynapló Nem jelenik meg a Nem opció kiválasztásával.

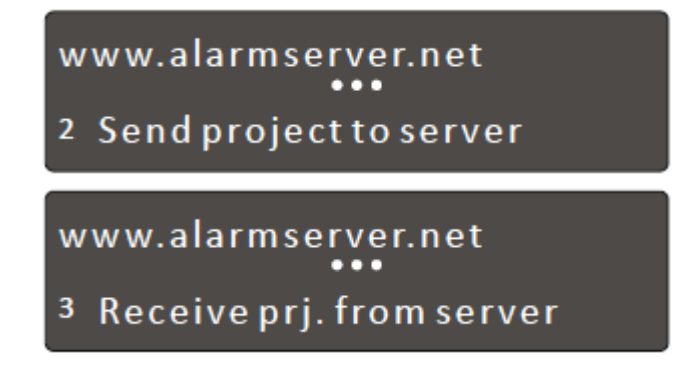

### Rendszerprojekt módosítás a kezelőn elérhető funkció:

A meglévő rendszerprojekt távolról történő módosításához töltsd fel az ALARMSERVER.net programba a Projekt küldés(Send project) segítségével egy kiszolgáló menübe. A Feltöltött projekt automatikusan hozzárendelődik a telepítőhöz, aki karbantartja a felhasználó rendszerfiókját.

A telepítő letöltheti a projektet ALARMSERVER.NET számítógépre és módosítsa a MASCAD szoftver használatával. A rendszer megváltoztatásához a módosított Projektet fel kell tölteni a szerverre. Ha ez a művelet megtörtént, a telepítőnek értesítenie kell a felhasználót a módosított fájl letöltésére. Projektet a rendszerhez a Projekt fogadás használatával kiszolgáló menüből.

# www.alarmserver.net 4 Sendeventlog

www.alarmserver.net ••• 5 Sendtechnicalinfo

#### Manuális eseménynapló és technikai infó küldés:

Ezzel a menüvel manuálisan küldheti az eseménynaplót az ALARMSERVER.NET címre. Az ALARMSERVER.NET-ben tárolt események felül lesznek írva. Ezzel a menüvel manuálisan küldheti a technikai infót az ALARMSERVER.NET címre

### SECOLINK PRO APP beállítása a felhasználó rendszeréhez

| secolink                                                         | ÷      |            |                | ÷                    |                        | Done | ÷          |                   |       |  |
|------------------------------------------------------------------|--------|------------|----------------|----------------------|------------------------|------|------------|-------------------|-------|--|
|                                                                  | GENER  | AL INFO    |                | снос                 | SE ALARM SYSTEM        |      | ALAR       | ALARM SYSTEM INFO |       |  |
| Congratulations on your ownership                                | Your r | name       | Paulius        | Hous                 | se                     | YES  | Car alarm  |                   | NO    |  |
| of a SECOLINK security system!<br>This application will help you | Your p | hone No.   | +27963216279   | Ford                 | Ford Mondeo            |      | Home alarm |                   | YES   |  |
| efficiently control and monitor your<br>property.                | ALARM  | SERVER.NET |                |                      |                        |      | Obje       | ect name          | House |  |
|                                                                  | In use |            | YES            |                      |                        |      | Aları      | m system PIN      |       |  |
|                                                                  | Αссοι  | int:       | Varteteges jas |                      |                        |      | Encr       | ypt PIN           | YES   |  |
| Let's start                                                      | Passv  | vord:      |                |                      |                        |      | CONS       | TEL               |       |  |
| Start demonstration mode >                                       |        |            |                |                      |                        |      | Curt       | and t             | 150   |  |
|                                                                  |        |            |                | House                |                        |      | Syst       | em with keypad    | YES   |  |
|                                                                  |        |            |                | Modu<br>Locat<br>BI: | le: P64<br>ion: VIDNET |      | Con        | nected to LAN     | YES   |  |

1. Indítsa el a SECOLINK PRO alkalmazást. Érintse meg a Kezdjük ikont. Ha már rendelkezik bármilyen rendszerrel kerék ikon Új objektum hozzáadása. 2. Írja be a nevét és a telefonszámát. Igen a Beállítás használatára. Majd adja meg a bejelentkezéssel kapcsolatos adatokat az ALARMSERVER.NET-hez. Legvégén Rendben.

3. Jelölje ki a riasztórendszert. Nyomja meg a Rendben gombot. Adatok letöltését a ALARMSERVER.NET-ről. 4. Adja meg a rendszer nevét és PIN kódját.Ellenőrizze a rendszer összetevőit. Majd nyomja meg Kész gombot.

| ÷     | Add new object         | Done   | ÷     | Notification se   | ettings | Done | SECOLINK     |               | ٥             |
|-------|------------------------|--------|-------|-------------------|---------|------|--------------|---------------|---------------|
| COMN  | UNICATION WITH ALARM S | SYSTEM | PUSH  | NOTIFICATIONS (Ho | use)    |      |              | A<br>House    |               |
| Inter | net only               | YES    | Alarr | m                 |         | YES  | _            |               | _             |
|       |                        |        | Armi  | ing               |         | YES  | 4            |               | <b>_</b>      |
|       |                        |        | Disa  | rming             | NO      |      | Smart menu   | Arm           | Disarm        |
|       |                        |        | Zone  | e bypassing       | NO      |      |              |               |               |
|       |                        |        | Cont  | rol action        | NO      |      |              | <b>×</b>      | ?             |
|       |                        |        | Trou  | ble               | NO      |      | Bypass zones | Clear alarm   | Status, Video |
|       |                        |        |       |                   |         |      | 214          | 0             |               |
|       |                        |        |       |                   |         |      | TŶT          | C.            |               |
|       |                        |        |       |                   |         |      | Control      | Events, Users | Notifications |
|       |                        |        |       |                   |         |      |              |               |               |

5. Nyomja meg a Rendben gombot a folytatáshoz

6. Válassza ki melyik figyelmeztetéseket küldje el a riasztó az alkalmazásnak. A végén nyomja a Rendben gombot 7. Alapképernyője az alkalmazásnak.